Running an Item Analysis in Acuity for Pre or Post-tests... for tests that are generated using questions created by the WCSD and uploaded to Acuity.

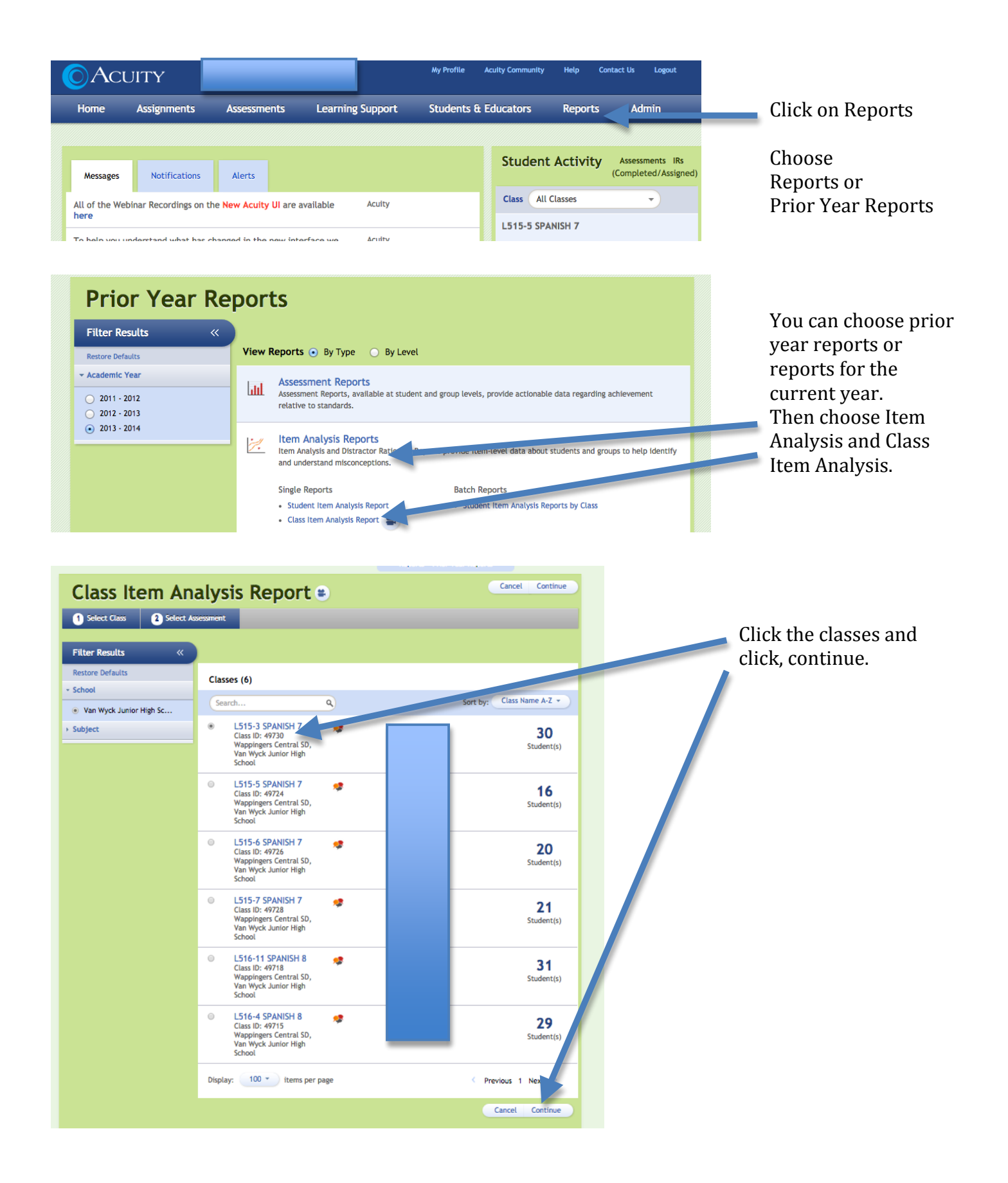

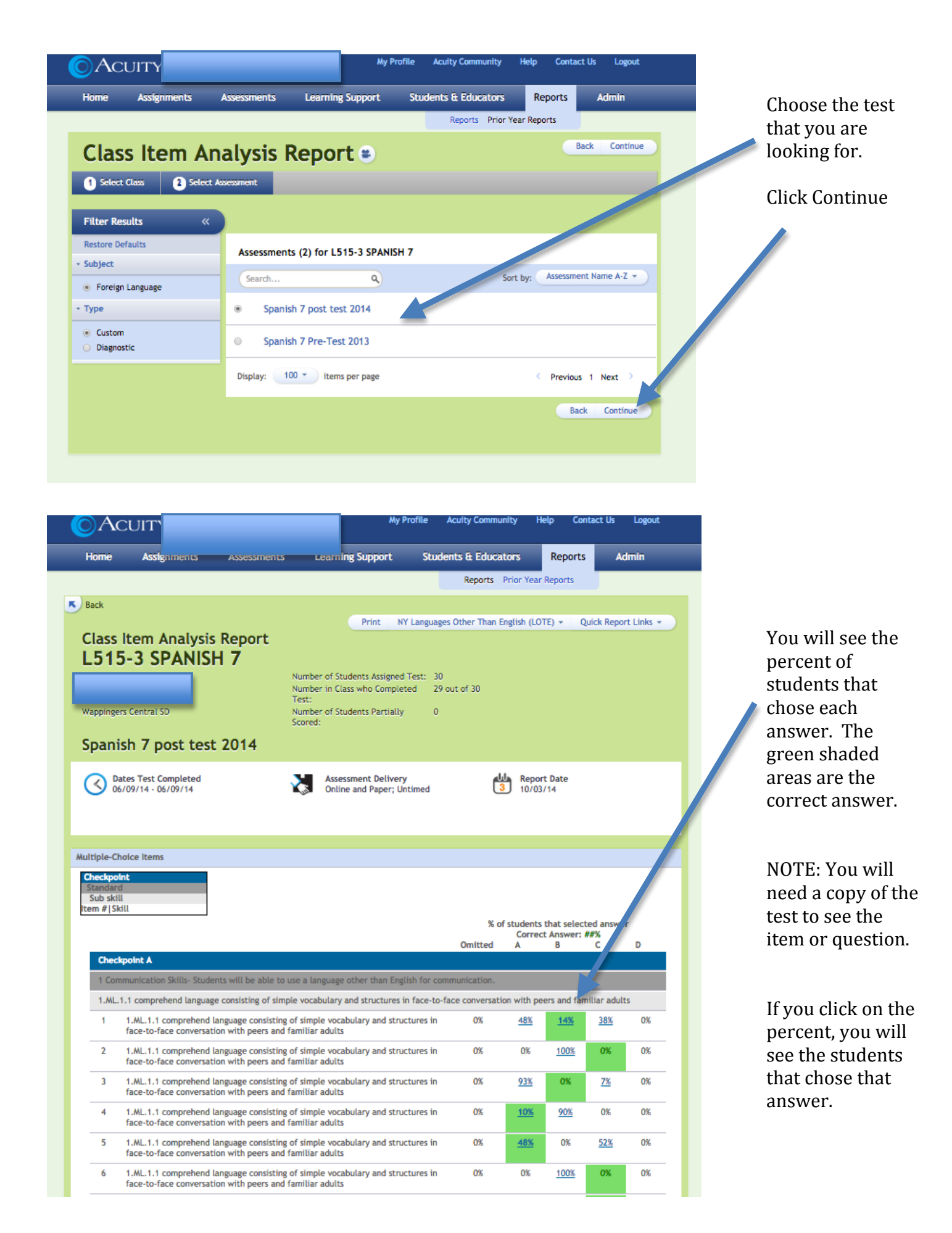